به نام خدا

# آموزش آپدیت دوربین IP با برد 4053

| IPCUpgrad |  |  |  |  |
|-----------|--|--|--|--|
|           |  |  |  |  |
|           |  |  |  |  |

Open Extract files..

dvanced IP

Sepida

Patrisa

Patricit

SpeedVPN

Ps

USB Disk Security

#### ۱- فایل را از حالت فشرده خارج کنید.

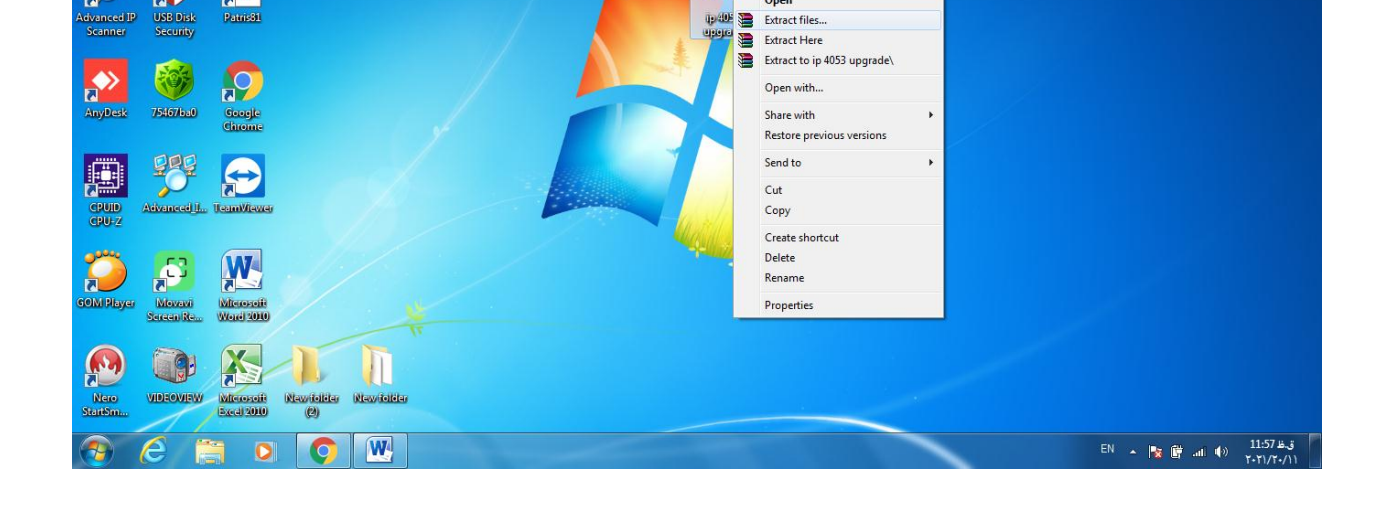

### ۲- پوشه ی استخراج شده را باز کنید.

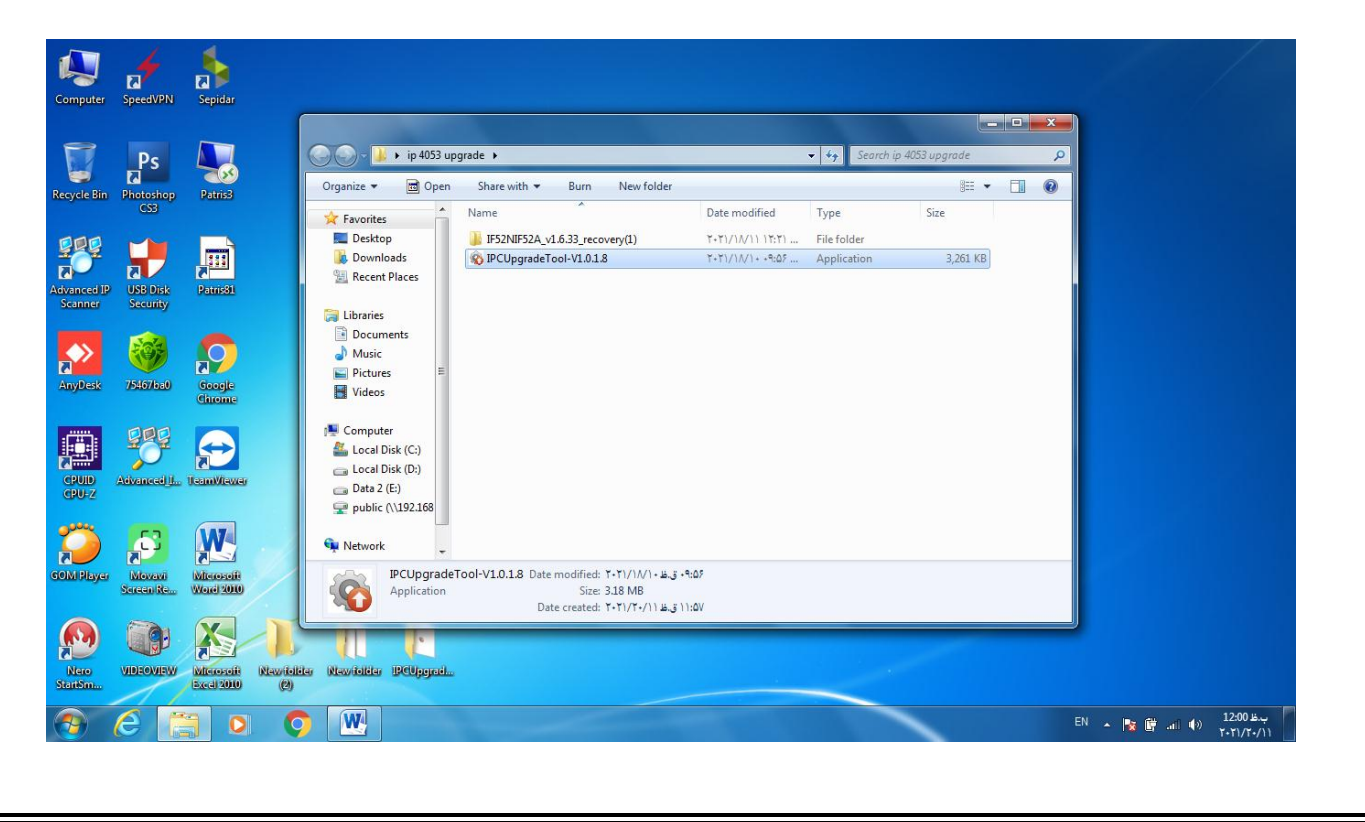

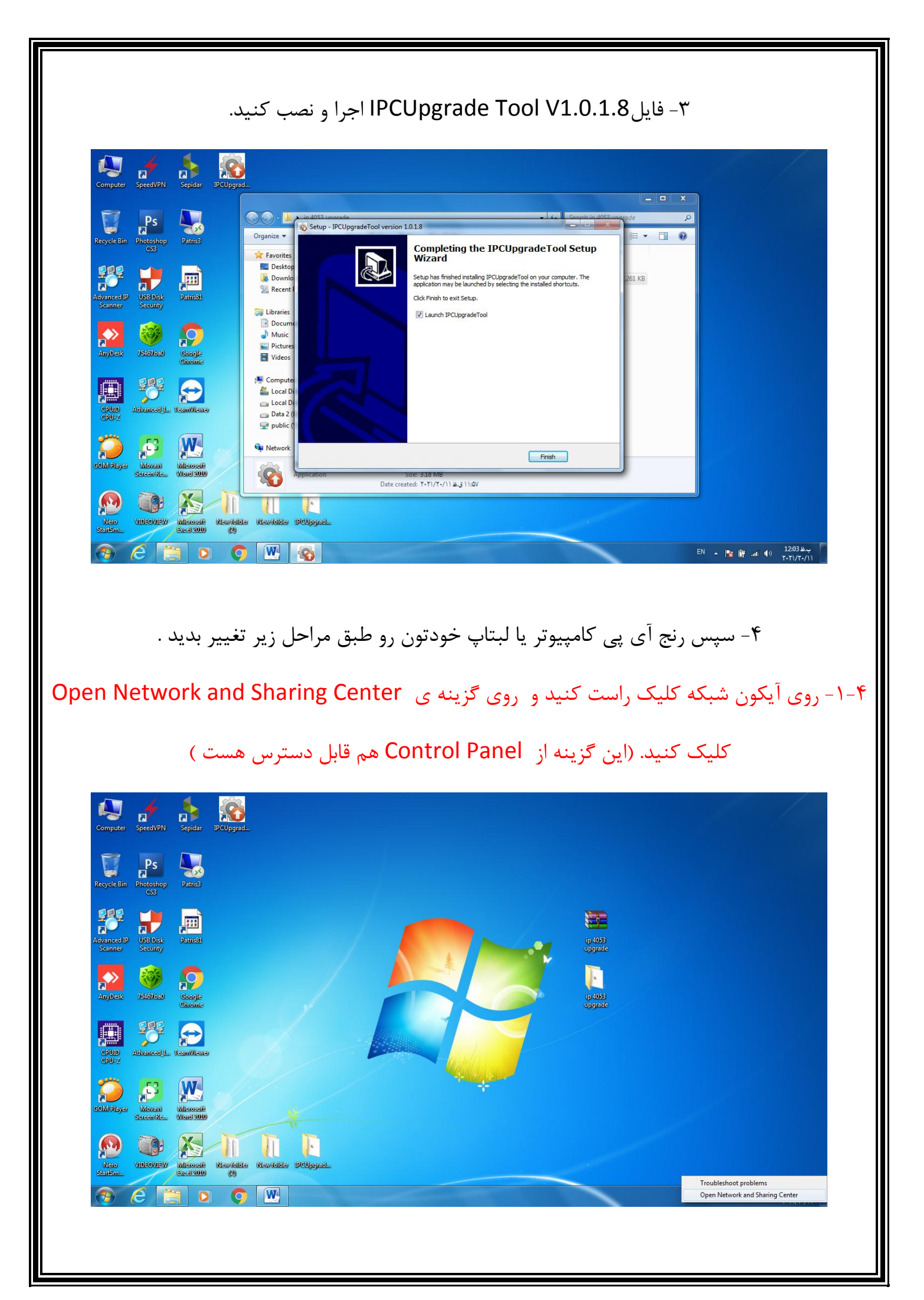

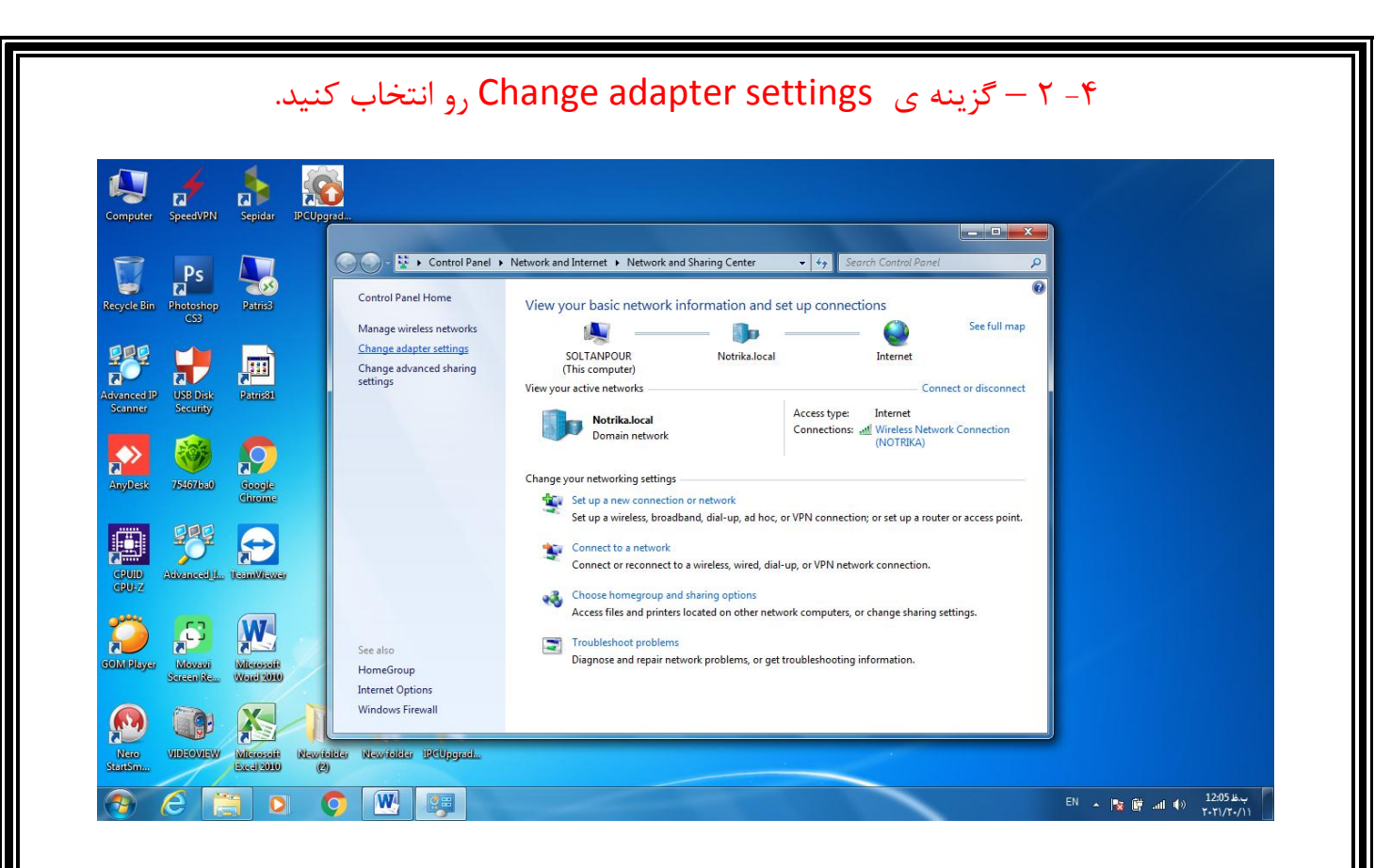

#### ۴-۳- روی Local Area Connection کلیک راست کرده و Properties را انتخاب کنید.

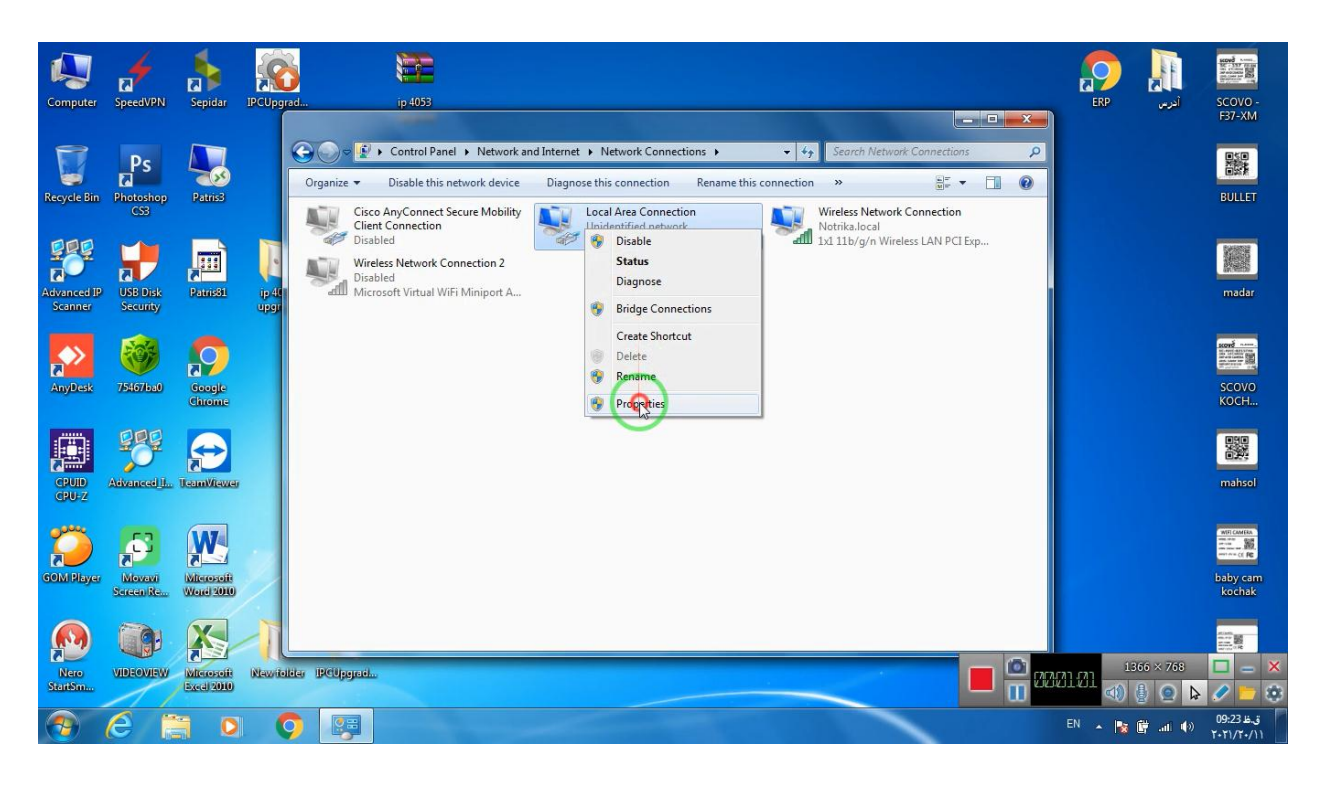

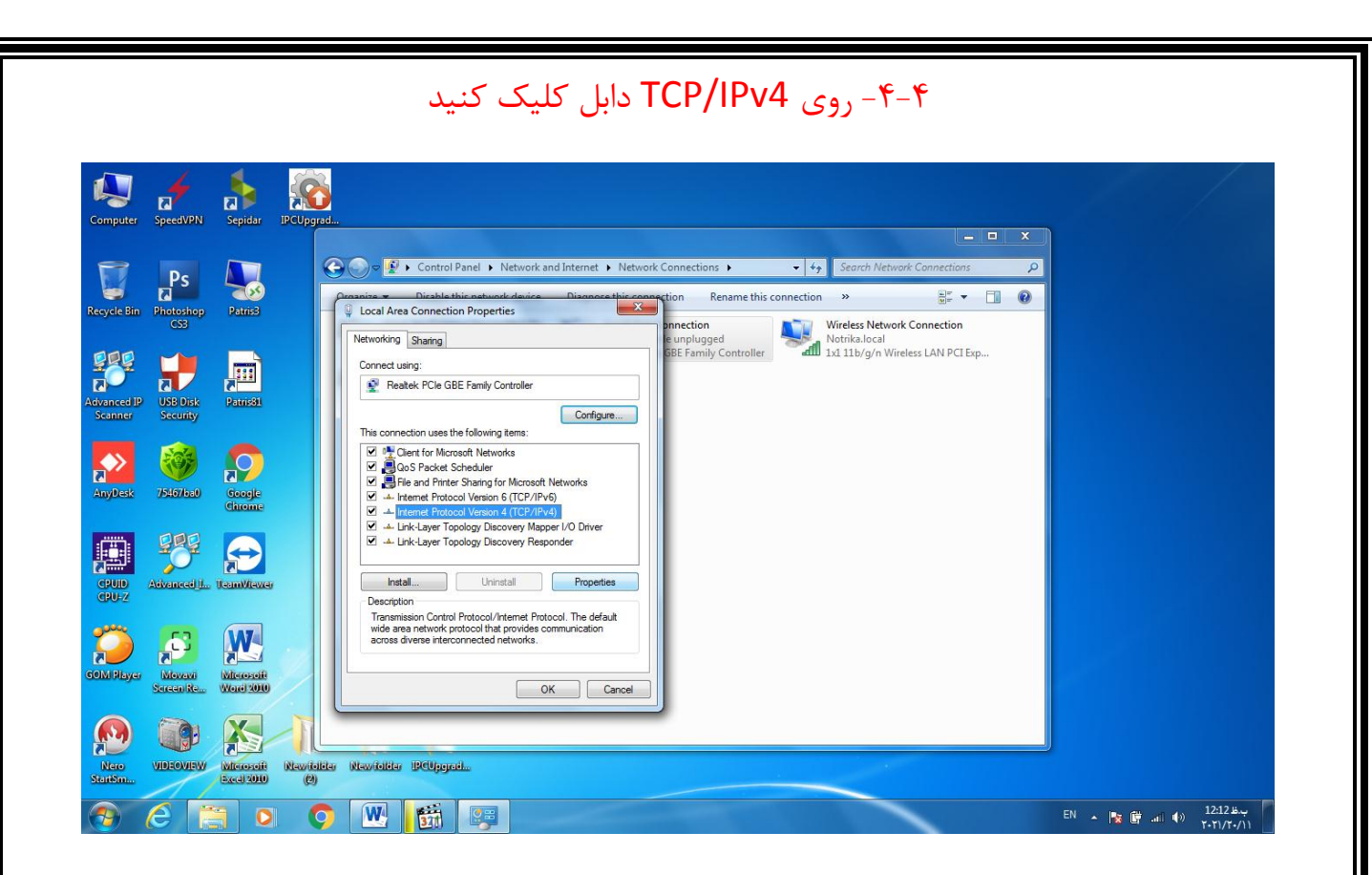

## ۵-۴- سپس گزینه ی Use the following IP address را انتخاب کنید.

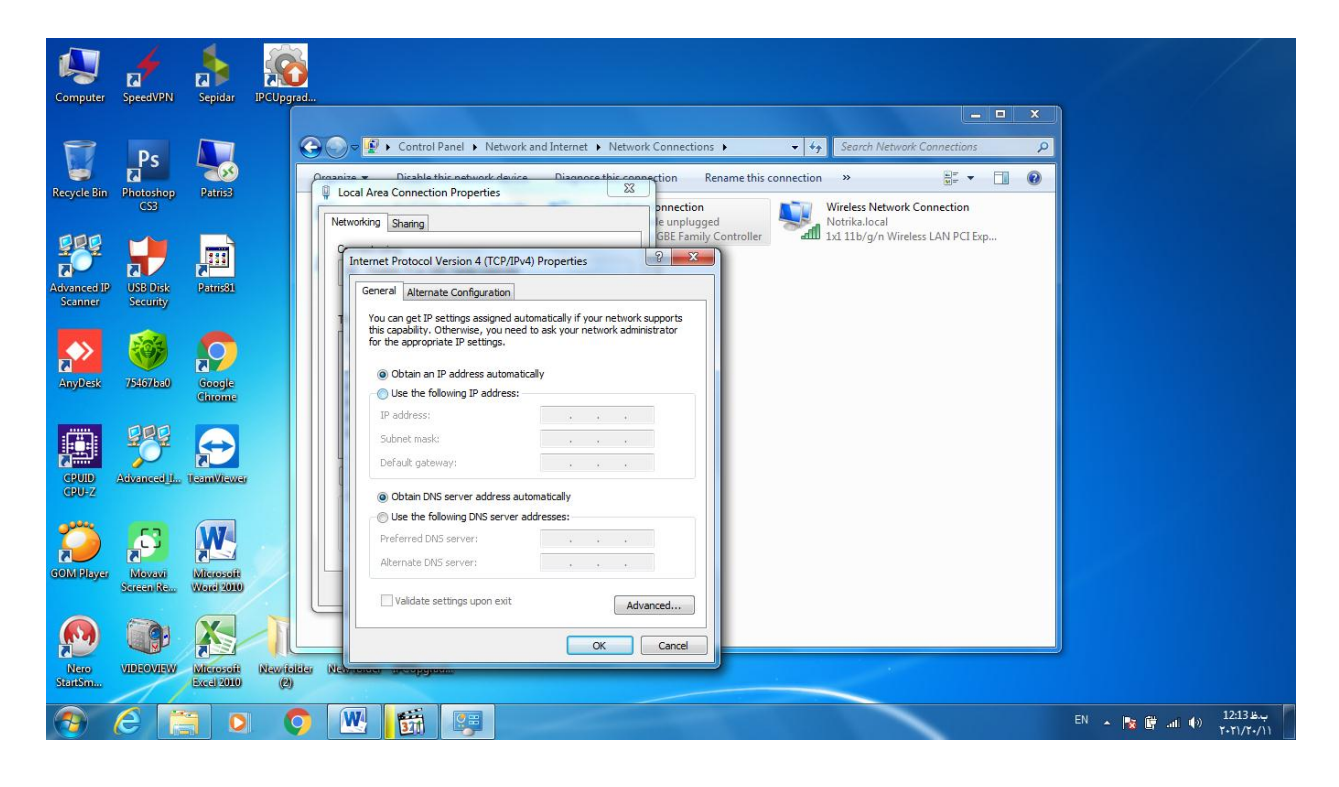

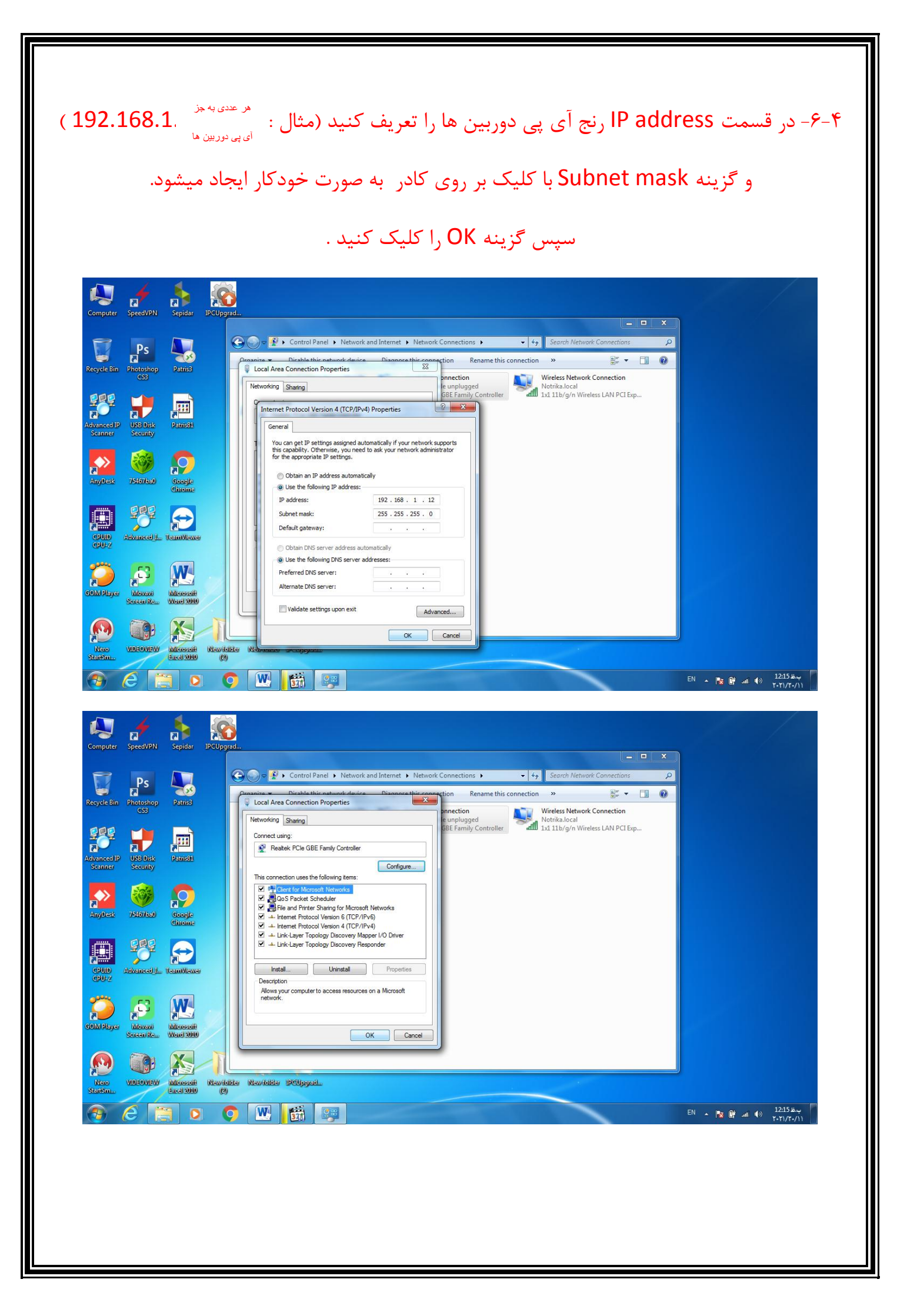

PCUpgradeTool V1.0.1.8 2 Local IP Address 172.31.178.254 Upgrade File Scan Restore Factory Patris3 Ps Photoshop divanced I USB Disk Security Patrisél 75467/ba0 **~**> Geogle P 2 Movavi Start Upgrade Clear List 🔿 🔣 📸 🗞 ب.ط EN 🔺 🎼 🖬 🕪 🕺 (۲۰۲۱/۱۰ ۶ – سپس فایل (IF52N\_IF52A\_v1.6.33\_recovery(1) را انتخاب کرده و گزینه Open را کلیک کنید. و سپس گزینه Start Upgrade را کلیک کنید. IPCUpgradeTool V1.0.1.8 Sepida Please select an upgrade file → New folder → IF52NIF52A\_v1.6.33\_recovery(1) + ++ New folder Organize v . Name Date modified Туре Size Favorites 📃 Desktop IF52N\_IF52A\_v1.6.33\_recovery(1) ۲+۲۱/۱۲/۱+ +V:+۶... VLC media file (.bi... 6,977 KE bownloads E Recent Places USB Disk Security Patricél 🔚 Libraries Documents Music Pictures 75467/ba0 Google Videos I Computer 🏭 Local Disk (C:) 👝 Local Disk (D:) P Į. Recovery File (\*.bin)
▼ File name: IF52N IF52A v1.6.33 recoverv(1) Open 🗸 Cancel Mercarit Screen Re... 2 Clear List Start Upgrade o 💌 👼 🗞 EN 🔺 😼 📴 .atl 🌒 01:14 #

۵- سپس نرم افزار IPCUpgrade Tool V1.0.1.8 را باز کنید و گزینه Scan را کلیک کنید.

|                   | 4 🚯                  | P 📀 🛛       | CUpgrad         | deTool V1.0.1.8                              |                                    |                          |                       |      |            | scord                                                                                  |
|-------------------|----------------------|-------------|-----------------|----------------------------------------------|------------------------------------|--------------------------|-----------------------|------|------------|----------------------------------------------------------------------------------------|
| Computer Spee     | edVPN Sep            | udar Loc    | al IP Add       | dress 172.31.146.254                         |                                    |                          |                       |      | الدرس ERP  | SCOVO -                                                                                |
|                   |                      | Upg         | grade File      | C:\Users\a.soltanpour\Desktop\ip 4053        | upgrade\IF52NIF52A_v1.6.3          | 3_recovery(1)\IF52N_IF52 | A_v1.6.33_recovery(1) | Scan |            | F37-XM                                                                                 |
|                   | Ps                   | Res         | Restore Factory |                                              |                                    |                          |                       |      |            | 影                                                                                      |
| ecycle Bin - Phot | toshop Pa            | uis3        | No. 01          | Device ID<br>68401700000000050252594B8082E1C | IP Address<br>172.31.146.2 (13111) | Status<br>Programing     | Progress<br>1%        |      |            | BULLET                                                                                 |
| (                 | 655                  |             |                 |                                              |                                    |                          | $\sim$                |      |            |                                                                                        |
|                   |                      |             |                 |                                              |                                    |                          |                       |      |            | No.                                                                                    |
|                   |                      |             |                 |                                              |                                    |                          |                       |      |            |                                                                                        |
| Scanner Sec       | B Disk Pat<br>curity | 1581        |                 |                                              |                                    |                          |                       |      |            | madar                                                                                  |
|                   | -                    |             |                 |                                              |                                    |                          |                       |      |            | scorð                                                                                  |
|                   | 99 🗖                 |             |                 |                                              |                                    |                          |                       |      |            | No. 492 (1975)<br>Shi and Lamia.<br>Shi and Lamia.<br>Shi ang Lamia.<br>Shi ang Lamia. |
| AnyDesk 7540      | 67ba0 Go<br>Chi      | ogle<br>ome |                 |                                              |                                    |                          |                       |      |            | SCOVO<br>KOCH                                                                          |
|                   |                      |             |                 |                                              |                                    |                          |                       |      |            | EN/D                                                                                   |
|                   |                      |             |                 |                                              |                                    |                          |                       |      |            |                                                                                        |
| CPUID Advan       | need I., Team        | Vitewei     |                 |                                              |                                    |                          |                       |      |            | mahsol                                                                                 |
|                   |                      |             |                 |                                              |                                    |                          |                       |      |            |                                                                                        |
|                   | S 🚺                  |             |                 |                                              |                                    |                          |                       |      |            | MITCAMERA                                                                              |
| OM Player Mo      | ovovi Wite           | (Hereit     |                 |                                              |                                    |                          |                       |      |            | baby cam                                                                               |
| Scree             | en Re Wen            | 12010       |                 |                                              |                                    |                          |                       |      |            | kochak                                                                                 |
|                   |                      |             |                 |                                              |                                    |                          |                       |      |            |                                                                                        |
|                   |                      | <u>s</u>    |                 |                                              |                                    |                          |                       |      | 1265 × 769 |                                                                                        |

۸- بعد از تکمیل آپدیت و مشاهده پیغام زیر ( Program ok) برق دوربین را قطع و مجدد وصل کنید.

|                 |                     | 1            | S IPCUpgradeToo                                                                                                    | N V1.0.1.8                                   |                                    |                      |                  | X         |         | scord                       |  |  |  |
|-----------------|---------------------|--------------|----------------------------------------------------------------------------------------------------|----------------------------------------------|------------------------------------|----------------------|------------------|-----------|---------|-----------------------------|--|--|--|
| Computer        | SpeedVPN            | Repidar      | Local IP Address                                                                                                    | 172.31.146.254                               |                                    |                      |                  |           |         | کری<br>- SCOVO آدر          |  |  |  |
|                 |                     |              | Upgrade File C:\Users\a.soltanpour\Desktop\p 4053 upgrade\IF52NIF52A_v1.6.33_recovery(1)\IF52N_IF52A_v1.6.33_recovery(1) |                                              |                                    |                      |                  |           | Scan    |                             |  |  |  |
|                 | Ps                  |              | Restore Factory                                                                                                    | Г                                            |                                    |                      |                  |           |         |                             |  |  |  |
| Recycle Bin     | Photoshop           | Patris       | No.<br>01 68                                                                                                    | Device ID<br>34017000000000050252594B8082E1C | IP Address<br>172.31.146.2 (13111) | Status<br>Program ok | Progress<br>100% |           |         | BULLET                      |  |  |  |
|                 | CSB                 |              |                                                                                                    |                                              |                                    |                      |                  |           |         |                             |  |  |  |
|                 |                     |              |                                                                                                    |                                              |                                    |                      |                  |           |         |                             |  |  |  |
| Advanced IP     | USB Disk            | Patris81     |                                                                                                    |                                              |                                    |                      |                  |           |         | madar                       |  |  |  |
| Scanner         | security            |              |                                                                                                    |                                              |                                    |                      |                  |           |         |                             |  |  |  |
|                 | No.                 | $\mathbf{O}$ |                                                                                                    |                                              |                                    |                      |                  |           |         |                             |  |  |  |
| AnyDesk         | 75467/ba0           | Google       |                                                                                                    |                                              |                                    |                      |                  |           |         | SCOVO<br>KOCH               |  |  |  |
|                 | 000                 |              |                                                                                                    |                                              |                                    | $\sim$               |                  |           |         |                             |  |  |  |
|                 |                     |              |                                                                                                    |                                              |                                    | - B                  | )                |           |         |                             |  |  |  |
| CPUID<br>CPU-Z  | Advanced J.         | TeamViewe    |                                                                                                    |                                              |                                    |                      |                  |           |         | mahsol                      |  |  |  |
|                 | 6.2                 |              |                                                                                                    |                                              |                                    |                      |                  |           |         | WITI CAMERA                 |  |  |  |
|                 |                     |              |                                                                                                    |                                              |                                    |                      |                  |           |         | and the constant            |  |  |  |
| GOM Player      | Movavi<br>Soreen Re | Werei 2010   |                                                                                                    |                                              |                                    |                      |                  |           |         | baby cam<br>kochak          |  |  |  |
|                 |                     |              |                                                                                                    |                                              |                                    |                      |                  |           |         |                             |  |  |  |
| 2               |                     |              |                                                                                                    |                                              |                                    | 1                    |                  | -         | 1865 ×  | 769                         |  |  |  |
| Nero<br>StartSm | VIDEOVIEW           | Excel 2010   |                                                                                                    |                                              | Stop Upgrade                       | Clear List           |                  | 📕 🚆 20233 |         |                             |  |  |  |
| <b>③</b>        | 0                   |              | 0                                                                                                    | 8                                            |                                    |                      |                  | EN        | - 🐚 📴 a | ق.ظ 09:25 (1)<br>۲۰۲۱/۲۰/۱۱ |  |  |  |

دوربين شما آپديت شد

نکته : در پروژه هایی با تعداد دوربین بالا امکان آپدیت دوربین ها به صورت همزمان وجود دارد. با این تفاوت که سوییچ مرکزی که به تمام دوربین ها متصل هست با لبتاپ یا کامپروتر به سوییچ شبکه متصل بشید

در صورت وجود هر گونه مشکل و رفع ابهامات با خدمات پس از فروش ایران نوتریکا تماس حاصل نمایید.

تلفن : ۶۶۷۱۲۰۰۰ داخلی 110 – 111

وانس آپ : ۰۹۹۰۴۲۴۲۴۳۲